## How to edit Order/Payment option?

To change order / payment option for pending orders please follow the steps given below

.....

- 1. Login to <u>http://www.bookganga.com</u>
- 2. Go to My Accounts -> My Orders

| 🛒 No Items   🗾 | My Account                   |  |
|----------------|------------------------------|--|
|                | My Orders                    |  |
|                | The state in the line of the |  |

3. On My Orders Page you will see Pending Orders Section, click on Proforma Invoice # which you want to edit.

Pending Payment Orders

| Proforma<br>Invoice #                                                                                                    | Books                               | Transaction Detail                                                                                   | Action              |  |  |
|----------------------------------------------------------------------------------------------------|-------------------------------------|----------------------------------------------------------------------------------------------------|---------------------|--|--|
| 12133100509                                                                                                    | 1857 Chi Yashogatha (1 X Rs. 27.00) | Date : 9 May 2012 02:26 PM<br>Payment Mode :Net Banking<br>/ Bank Deposit<br>Total amount: Rs. 39.00 | Payment Detail Form |  |  |
| Request a Book   Contact us   In Press   Terms of Use   Privacy Policy   Legal   Payment Options   Shipment   Cancellation & Refund Policy   Careers   Site Map   Help<br>MyVshwa Venture: ePaperGallery.com   eAdsGallery.com   MadhuMilan.com   eoffice   MyVishwa.com   GlobalMarathi.com |                                     |                                                                                                    |                     |  |  |

4. On Order Proforma Invoice page click on "Edit" button to edit order.

| Order Proforma Invoice |                  |                      |             |   | Edit |
|------------------------|------------------|----------------------|-------------|---|------|
|                        | Proforma Invoice |                      |             | / | 7    |
|                        | Consignee        | Proforma Invoice No. | 12133100509 |   |      |

5. It will take you to cart with Books/eBooks you have already chose. You can add any other Book/eBook by clicking on "**Continue Shopping**" or you can proceed to place this order by clicking on "**Checkout**".

| 1 Your Orde                                                   | er >> 2 Shipping Detail >> 3 Payment Method           | >> 4 Order Preview > | > <b>5</b> Payment | Detail          |
|---------------------------------------------------------------|-------------------------------------------------------|----------------------|--------------------|-----------------|
| Shopping                                                      | <b>Cart</b> You have 1 item(s) in your shopping cart. | Continue Shopping    |                    |                 |
|                                                               | Book Detail                                           | Price                | Quantity S         | ubtotal         |
| १८५७ची यगोगाया<br>उत्प्रादिक्तिमुख्य स्वान<br>ज्या अनन सन्नम् | १८५७ ची यशोगाथा                                       | Rs. 27               | 1 R                | s.27 🐣          |
|                                                               | Publication:दिलीपराज प्रकाशन प्रा. लि.                |                      |                    | ,               |
|                                                               | Category:Historical                                   |                      |                    |                 |
|                                                               |                                                       |                      | Grand Total R      | ls. 27 🗸        |
|                                                               |                                                       |                      | Update             | e Cart Checkout |

- 6. On Shipping Details page fill Shipping Information & Billing Information, click on "**Continue**" button.
- 7. On Payment Method page choose your Payment Option and click on "**Continue**" button.

| 1 Your Order >>    | 2 Shipping Detail >>                                      | 3 Payment Method >>           | 4 Order Preview >> | 5 Payment Detail |  |
|--------------------|-----------------------------------------------------------|-------------------------------|--------------------|------------------|--|
| Please provide the | e following details to cor                                | nplete the order              |                    |                  |  |
| Payment Details -  | Show Details                                              |                               |                    |                  |  |
| *Payment Option    | *Payment Options 💿 🔍 Cheque / Demand Draft 🔍 Bank Deposit |                               |                    |                  |  |
|                    | C Online Payment                                          | (Credit Card / Debit Card / N | letBanking)        |                  |  |
| -                  | Continue Can                                              | cel                           |                    |                  |  |

- 8. On Order Preview page please verify your order details and click on "Confirm Order".
- 9. Complete your payment process & you will get your order confirmation message.